## **Comment puis-je m'assurer que la 16/12 FW est installer correctement sur mon MAC ?**

Nous vous recommandons d'abord de procédé à l'installation en utilisant la plus récente version du pilote disponible sur notre site support.

Une fois connectée et installée, la 16/12 FW devrait normalement apparaître sous Profile du Système (Applications / Utilitaires) :

| Contents                                                     | FireWire Device Tree                       |
|--------------------------------------------------------------|--------------------------------------------|
| ▼Hardware<br>ATA                                             | FireWire Bus                               |
| Audio (Built In)<br>Bluetooth<br>Diagnostics<br>Disc Burning |                                            |
| Fibre Channel                                                |                                            |
| FireWire                                                     |                                            |
| Graphics/Displays<br>Memory                                  |                                            |
| PC Cards                                                     |                                            |
| PCI Cards                                                    | FireWire Bus:                              |
| Parallel SCSI                                                | Maujawa Sacada Us to 400 Mb (see           |
| Printers                                                     | Maximum speed. Op to 400 Mb/sec            |
| Serial_ATA                                                   | 1:                                         |
| LISR                                                         |                                            |
| W Network                                                    | Manufacturer: H                            |
| AirPort Card                                                 | GUID: 0x8D340169301F7                      |
| Firewall                                                     | Maximum Speed: Up to 400 Mb/sec            |
| Locations                                                    | Connection Speed: Up to 400 Mb/sec         |
| Modems                                                       | Sub-units:                                 |
| Volumes                                                      | 1 Unit:<br>Unit Software Version: 0x100000 |
| Software                                                     | Unit Spec ID: 0x8D3                        |
| - Joithart                                                   | ante a pas ter a trade d                   |
| Applications                                                 | J                                          |

La 16/12 FW sera également présente sous « Préférences Système > Son » , mais également ( et de manière plus importante) dans l'utilitaire « Configuration Audio/MIDI » (Application > Utilitaire ) :

| 0.0                                                   | 00                                                                                                    |                 |                                                                                                    |                                                                    |      | Audio M                    | IDI S                                                            | etup            |                   |           |                                                               |                                                            |      |    |
|-------------------------------------------------------|----------------------------------------------------------------------------------------------------|-----------------|----------------------------------------------------------------------------------------------------|--------------------------------------------------------------------|------|----------------------------|------------------------------------------------------------------|-----------------|-------------------|-----------|---------------------------------------------------------------|------------------------------------------------------------|------|----|
|                                                       |                                                                                                    |                 |                                                                                                    | -                                                                  | udio | Devices                    | М                                                                | IDI Devices     |                   |           |                                                               |                                                            |      |    |
| Sys                                                   | stem Sett                                                                                                    | tings —         |                                                                                                    |                                                                    |      |                            |                                                                  |                 |                   |           |                                                               |                                                            |      |    |
| Default Input: Hercules 16/12                         |                                                                                                    | /12 FW          | FW 🛟                                                                                                    |                                                                    |      | Default Output: Hercules I |                                                                  |                 | 6/12 FW           |           |                                                               |                                                            |      |    |
|                                                       |                                                                                                    |                 |                                                                                                    |                                                                    |      | Sys                        | System Output:                                                   |                 | Hercules 16/12 FW |           |                                                               |                                                            |      |    |
| Pro                                                   | operties                                                                                                    | For: []         | Hercules 16                                                                                                    | /12 FW                                                             | /    | •                          |                                                                  |                 |                   |           |                                                               |                                                            | — (  | ?  |
| Clo                                                   | ck Source:                                                                                                    |                 | Default                                                                                                    |                                                                    |      | :                          |                                                                  | Configure Spea  | akers             |           |                                                               |                                                            |      |    |
| Au                                                    | dio Inpu                                                                                                    | t —             |                                                                                                    |                                                                    |      |                            | Au                                                               | dio Output –    |                   |           |                                                               |                                                            |      |    |
|                                                       | INPUT An                                                                                                    | alog 1–1        | 2                                                                                                    | •                                                                  |      |                            | _                                                                | OUTPUT Analo    | g 1-8             |           | •                                                             |                                                            |      |    |
|                                                       | Source:                                                                                                    | urce: Default 🛟 |                                                                                                    | \$                                                                 |      | Source: Default            |                                                                  |                 |                   | (\$)      |                                                               |                                                            |      |    |
|                                                       | Format: 44100                                                                                                    |                 | 0.0 Hz 🔹 12ch-24bit                                                                                                    |                                                                    | •    |                            | Format: 441                                                      | 00.0 Hz 🔹       |                   | 8ch-24bit |                                                               |                                                            |      |    |
| Ch                                                    |                                                                                                    | ilider          | Value                                                                                                    | dB                                                                 | Mute | Thru                       |                                                                  |                 |                   | 10        |                                                               |                                                            | Mute |    |
| М                                                     | Volume S                                                                                                    |                 | value                                                                                                    |                                                                    |      | Thru                       | Ch                                                               | Volume Slider   |                   |           | Value                                                         | dB                                                         |      | n  |
|                                                       | O Volume S                                                                                                    |                 | n/a                                                                                                    | n/a                                                                |      |                            | M                                                                | O Volume Slider |                   | -         | Value<br>n/a                                                  | dB<br>n/a                                                  |      |    |
| 1                                                     | O<br>O                                                                                                    |                 | n/a<br>n/a                                                                                                    | n/a<br>n/a                                                         |      |                            | M<br>1                                                           | Volume Slider   |                   |           | n/a<br>n/a                                                    | dB<br>n/a<br>n/a                                           |      | (E |
| 1<br>2                                                | O<br>O<br>O                                                                                                    |                 | n/a<br>n/a<br>n/a                                                                                                    | n/a<br>n/a<br>n/a                                                  |      |                            | M<br>1<br>2                                                      | Volume Slider   |                   |           | Value<br>n/a<br>n/a<br>n/a                                    | dB<br>n/a<br>n/a<br>n/a                                    |      |    |
| 1<br>2<br>3                                           | 0<br>0<br>0<br>0                                                                                                    |                 | n/a<br>n/a<br>n/a<br>n/a                                                                                                    | n/a<br>n/a<br>n/a<br>n/a                                           |      |                            | Ch<br>M<br>1<br>2<br>3                                           | Volume Slider   |                   |           | Value<br>n/a<br>n/a<br>n/a<br>n/a                             | dB<br>n/a<br>n/a<br>n/a<br>n/a                             |      |    |
| 1<br>2<br>3<br>4                                      |                                                                                                    |                 | n/a<br>n/a<br>n/a<br>n/a<br>n/a                                                                                                    | n/a<br>n/a<br>n/a<br>n/a                                           |      |                            | Ch<br>M<br>1<br>2<br>3<br>4                                      | Volume Slider   |                   |           | Value<br>n/a<br>n/a<br>n/a<br>n/a<br>n/a                      | dB<br>n/a<br>n/a<br>n/a<br>n/a                             |      |    |
| 1<br>2<br>3<br>4<br>5                                 |                                                                                                    |                 | n/a<br>n/a<br>n/a<br>n/a<br>n/a<br>n/a                                                                                                    | n/a<br>n/a<br>n/a<br>n/a<br>n/a                                    |      |                            | Ch<br>M<br>1<br>2<br>3<br>4<br>5                                 | Volume Slider   |                   |           | Value<br>n/a<br>n/a<br>n/a<br>n/a<br>n/a<br>n/a               | dB<br>n/a<br>n/a<br>n/a<br>n/a<br>n/a                      |      |    |
| 1<br>2<br>3<br>4<br>5<br>6                            |                                                                                                    |                 | n/a<br>n/a<br>n/a<br>n/a<br>n/a<br>n/a<br>n/a<br>n/a                                                                                                    | n/a<br>n/a<br>n/a<br>n/a<br>n/a<br>n/a<br>n/a                      |      |                            | Ch<br>M<br>1<br>2<br>3<br>4<br>5<br>6                            | Volume Slider   |                   |           | Value<br>n/a<br>n/a<br>n/a<br>n/a<br>n/a<br>n/a               | dB<br>n/a<br>n/a<br>n/a<br>n/a<br>n/a<br>n/a               |      |    |
| 1<br>2<br>3<br>4<br>5<br>6<br>7                       | Volume S           O           O           O           O           O           O           O           O           O           O           O           O           O           O           O           O           O           O           O           O           O                                                                                                    |                 | n/a           n/a           n/a           n/a           n/a           n/a           n/a           n/a           n/a           n/a           n/a           n/a           n/a                                                                         | n/a<br>n/a<br>n/a<br>n/a<br>n/a<br>n/a<br>n/a                      |      |                            | Ch<br>M<br>1<br>2<br>3<br>4<br>5<br>6<br>7                       | Volume Slider   |                   |           | Value<br>n/a<br>n/a<br>n/a<br>n/a<br>n/a<br>n/a<br>n/a        | dB<br>n/a<br>n/a<br>n/a<br>n/a<br>n/a<br>n/a<br>n/a        |      |    |
| 1<br>2<br>3<br>4<br>5<br>6<br>7<br>8                  | Volume S           O           O< |                 | n/a           n/a           n/a           n/a           n/a           n/a           n/a           n/a           n/a           n/a           n/a           n/a           n/a           n/a                                                           | n/a<br>n/a<br>n/a<br>n/a<br>n/a<br>n/a<br>n/a<br>n/a               |      |                            | Ch<br>M<br>1<br>2<br>3<br>4<br>5<br>6<br>7<br>8                  | Volume Slider   |                   |           | Value<br>n/a<br>n/a<br>n/a<br>n/a<br>n/a<br>n/a<br>n/a<br>n/a | dB<br>n/a<br>n/a<br>n/a<br>n/a<br>n/a<br>n/a<br>n/a<br>n/a |      |    |
| 1<br>2<br>3<br>4<br>5<br>6<br>7<br>8<br>9             | Volume S           O           O< |                 | n/a           n/a           n/a           n/a           n/a           n/a           n/a           n/a           n/a           n/a           n/a           n/a           n/a           n/a           n/a                                             | n/a<br>n/a<br>n/a<br>n/a<br>n/a<br>n/a<br>n/a<br>n/a               |      |                            | Ch<br>M<br>1<br>2<br>3<br>4<br>5<br>6<br>7<br>8<br>9             | Volume Slider   |                   |           | Value<br>n/a<br>n/a<br>n/a<br>n/a<br>n/a<br>n/a<br>n/a<br>n/a | dB<br>n/a<br>n/a<br>n/a<br>n/a<br>n/a<br>n/a<br>n/a<br>n/a |      |    |
| 1<br>2<br>3<br>4<br>5<br>6<br>7<br>8<br>9<br>10       | Volume S           O           O< |                 | n/a           n/a           n/a           n/a           n/a           n/a           n/a           n/a           n/a           n/a           n/a           n/a           n/a           n/a           n/a           n/a                               | n/a<br>n/a<br>n/a<br>n/a<br>n/a<br>n/a<br>n/a<br>n/a<br>n/a        |      |                            | Ch<br>1<br>2<br>3<br>4<br>5<br>6<br>7<br>8<br>9<br>10            | Volume Slider   |                   |           | Value<br>n/a<br>n/a<br>n/a<br>n/a<br>n/a<br>n/a<br>n/a<br>n/a | dB<br>n/a<br>n/a<br>n/a<br>n/a<br>n/a<br>n/a<br>n/a<br>n/a |      |    |
| 1<br>2<br>3<br>4<br>5<br>6<br>7<br>8<br>9<br>10<br>11 | Volume S           0           0           0           0           0           0           0           0           0           0           0           0           0           0           0           0           0           0           0           0           0           0           0           0           0           0           0           0           0           0           0           0           0           0           0           0           0           0           0           0                                                                                                    |                 | value           n/a           n/a           n/a           n/a           n/a           n/a           n/a           n/a           n/a           n/a           n/a           n/a           n/a           n/a           n/a           n/a           n/a | n/a<br>n/a<br>n/a<br>n/a<br>n/a<br>n/a<br>n/a<br>n/a<br>n/a<br>n/a |      |                            | Ch<br>M<br>1<br>2<br>3<br>4<br>5<br>6<br>7<br>8<br>9<br>10<br>11 | Volume Slider   |                   |           | Value<br>n/a<br>n/a<br>n/a<br>n/a<br>n/a<br>n/a<br>n/a<br>n/a | dB<br>n/a<br>n/a<br>n/a<br>n/a<br>n/a<br>n/a<br>n/a<br>n/a |      |    |

Lorsque sous tension, la 16/12 FW devient normalement la carte son par défaut de votre ordinateur. SI ce n'est pas le cas, sélectionnez-là dans le menu déroulant.

Vous noterez que les contrôles relatifs aux entrée/sorties ne sont pas accessibles, puisque les changements relatifs doivent être effectués dans le mixer dédier de la 16/12 FW.

Dans le menu "Périphériques MIDI" seront présent les entrées/sorties MIDI de la 16/12 FW.

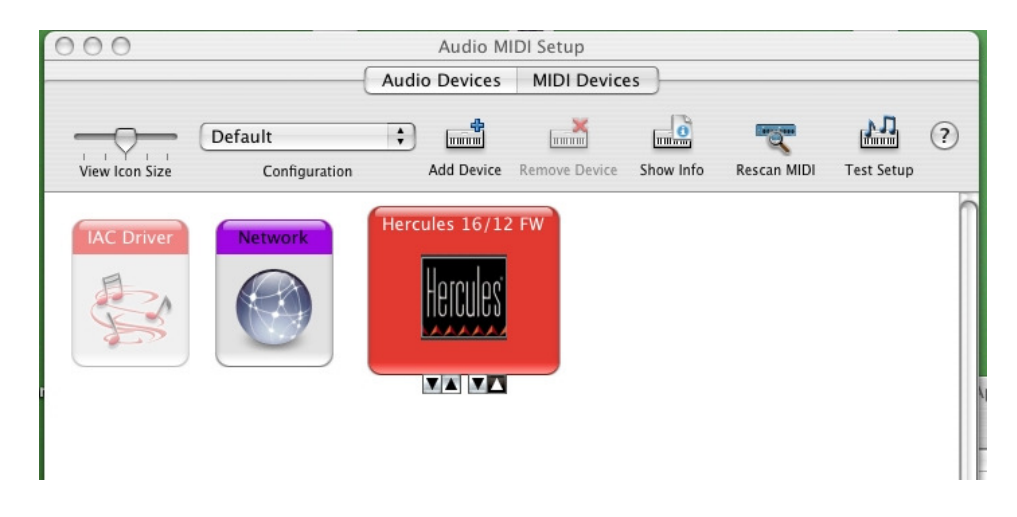

Finalement, ouvrez le Mixer dédié de la 16/12 FW (Application > Hercules 16/12 FW), qui vous donnera le contrôle des différents aspects du boîtier. Si la 16/12 FW est correctement installé, la version du FIRMWARE et le numéros de série devraient apparaître dans coin inférieur droit.

| itoring Analog 11 - 1   | 2 Clock So                           | urce Internal | •             | Configuration default          |  |  |  |
|-------------------------|--------------------------------------|---------------|---------------|--------------------------------|--|--|--|
|                         |                                      | Audio Adv     | anced         |                                |  |  |  |
| Channel 1 & 2           | Channel 3 & 4                        | Channel 5 & 6 | Channel 7 & 8 | Channel 9 & 10 Channel 11 & 12 |  |  |  |
| [ • • [                 | [ · · [                              | []            | 1[            |                                |  |  |  |
|                         |                                      |               |               |                                |  |  |  |
| - <b>@</b>              | - 🗭 -                                | - 📾 -         | - 🗭 -         | - 📾 - 📾 -                      |  |  |  |
|                         |                                      |               |               |                                |  |  |  |
| 5 3                     | 5 6                                  | 5 4           | 5 0           | 5 6 5 6                        |  |  |  |
| 0 dB 0 dB               | 0 dB 0 dB                            | 0 dB 0 dB     | 0 dB 0 dB     | 0 dB 0 dB 0 dB 0 dB            |  |  |  |
| Balanced                | Balanced                             | Balanced      | Balanced      | Balanced Balanced              |  |  |  |
| + 4 d8u 💌               | + 4 dBu 💌                            | + 4 dBu 💌     | + 4 dBu 💌     | + 4 dBu 🔹 + 4 dBu 💌            |  |  |  |
| Analog Output           |                                      |               |               | Sample Rate                    |  |  |  |
| Channel 1 & 2           | Channel 3 & 4                        | Channel 5 & 6 | Channel 7 & 8 | 44.1 kHz                       |  |  |  |
| $\mathbf{P} \mathbf{q}$ | P 9                                  | P 9           | P 9           |                                |  |  |  |
|                         |                                      |               |               | Hercules                       |  |  |  |
|                         |                                      |               |               | Hercules FireWire Audio Device |  |  |  |
| -0 dB -0 dB             | -0 dB -0 dB                          | -0 dB -0 dB   | -0 dB -0 dB   |                                |  |  |  |
| 4))                     | <ul> <li>(1)</li> <li>(1)</li> </ul> | ۹))           | <b>4</b> ))   | Hercules 16/12 FW Device found |  |  |  |
|                         |                                      |               |               | frmusro - 27400412             |  |  |  |